## Individual – Online FTB Payment Instructions

## https://www.ftb.ca.gov/pay/bank-account/index.asp

Scroll down and select "Use Web Pay for Personal" box on the lower left side

Login using:

Taxpayer SSN and last name

Continue to next page and will name and address.

Select Payment Type

Selected Payment Type (located on the payment voucher or letter).

- Estimated Tax Payment (Form 540ES)
- Extension Payment (Form 3519)
- Tax Return Payment

Select the period you are making the payment for:

2023 Extension Payment = 2023 2024 Estimated Tax Payment = January 1, 2024 – December 31, 2024

Enter payment amount and the payment date. Payment date cannot be later than April 15, 2024 for tax return payment, extension payment, or first quarter estimated tax payments.

(2nd quarter estimate (6/17/24), 3rd quarter estimate (none), 4th quarter estimate (1/15/25)

Select Continue.

Is this a joint tax payment? - If married, select Yes. If Single, select No. Select Continue. If it is a joint payment, fill in spouses requested information. Select Continue.

Enter bank information requested. Select Continue.

Review page to ensure information is correct. Enter email address and telephone number.

Read Payment Authorization and check the box. Select Submit.

Print confirmation for your records.